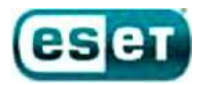

## Загрузка компьютера при помощи загрузочного диска ESET

Для загрузки компьютера при помощи загрузочного диска ESET необходимо установить CD(DVD)-диск (или USB flash-накопитель), с записанным на него образом загрузочного диска ESET, и произвести перезагрузку компьютера, предварительно включив в настройках BIOS загрузку с CD(DVD)-диска (или USB flash-накопителя).

## Для этого:

1. Запускаете настройки BIOS с помощи нажатия клавиши Delete в момент запуска компьютера

2. С помощью стрелочек на клавиатуре выбираете вкладку Advanced BIOS Features и нажимаете Enter

3. Выбираете вкладку First Boot Device, нажимаепt клавишу Enter, в появившемся окне так же с помощью стрелочек на клавиатуре ставите указатель напротив надписи CD-ROM (либо напротив USB Flash-накопителя) и нажимаете Enter

4. Закрываете BIOS, сохраняя при этом настройки, для этого нажимаете на клавиатуре клавишу F10, после появления красного окна нажимаете клавишу Enter. Компьютер перезагрузится и если у вас будет установлен CD(DVD)-диск (или USB flash-накопитель) с загрузочным диском ESET - произойдет его загрузка

Ваша версия BIOS может отличаться от вышеописанной, в этом случае необходимо проделать следующие действия:

1. Запускаете настройки BIOS с помощи нажатия клавиши Delete в момент запуска компьютера

2. С помощью стрелочек на клавиатуре выбираете вкладку Boot, после чего выбираете пункт Boot Device Priority и с помощью клавиши Enter заходите в этот пункт

3. Выбираете пункт 1st Boot Device, в появившемся окне выбираете свой CD(DVD) привод (или USB flash-накопитель) и нажимаете клавишу Enter

4. Закрываете BIOS, сохраняя при этом настройки, для этого нажимаете на клавиатуре клавишу F10, после появления красного окна нажимаете клавишу Enter. Компьютер перезагрузится и если у вас будет установлен CD(DVD)-диск (или USB flash-накопитель) с загрузочным диском ESET - произойдет его загрузка

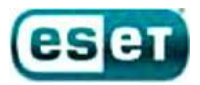

При загрузке компьютера при помощи загрузочного диска ESET появится следующее окно с выбором способов загрузки:

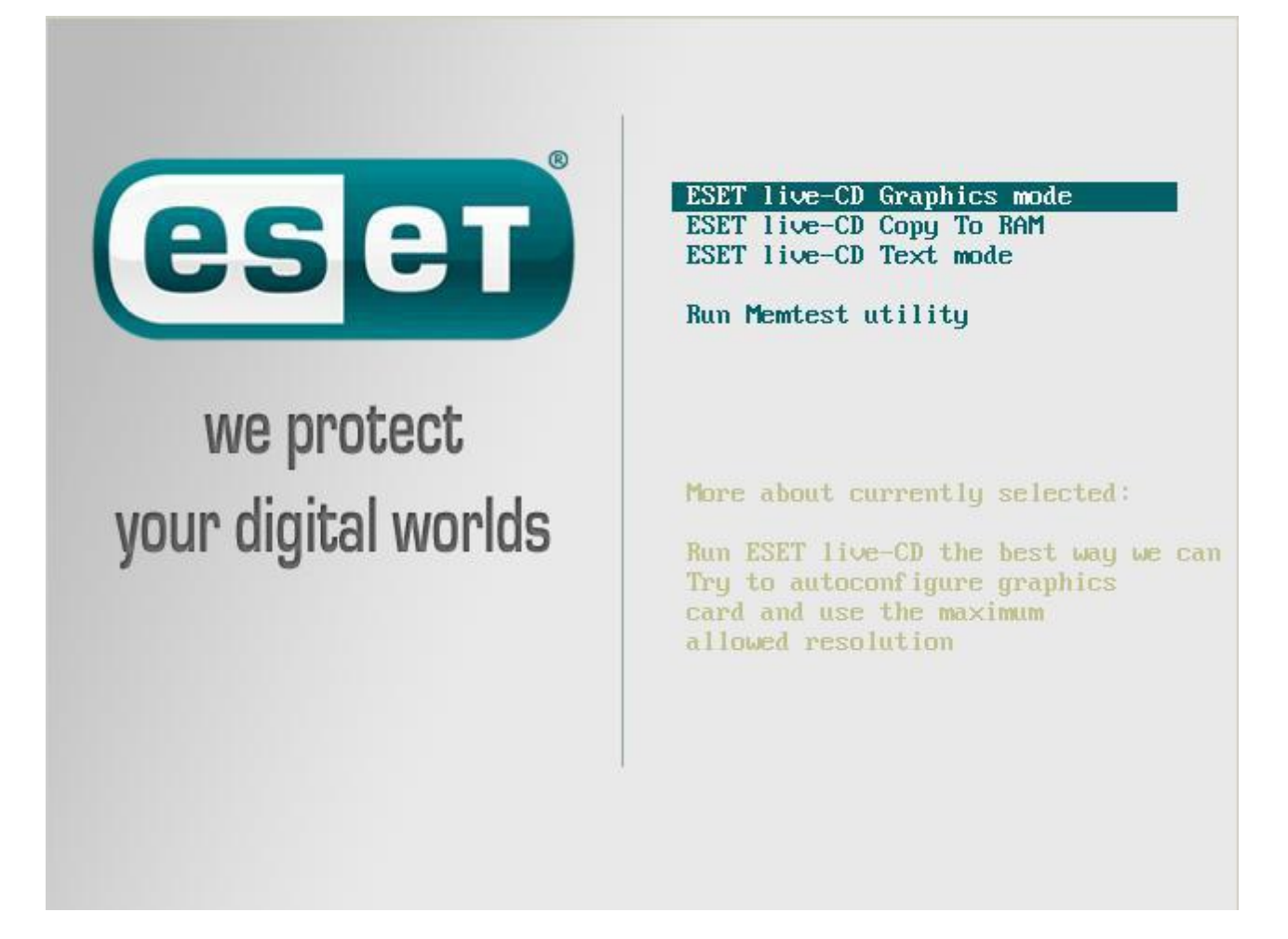

Способы загрузки:

1. ESET live-CD Graphics mode – данный способ загрузки показывает полноценный рабочий стол, где вы можете запустить сканирование компьютера, выйти в интернет и осуществить другие действия

2. ESET live-CD Copy to RAM – данный способ загрузки сначала копирует все файлы диска в оперативную память, а затем производит загрузку в 1-ом режиме, работая без CD(DVD)-диска или USB flash-накопителя

3. ESET live-CD Text mode – данный способ загрузки позволяет работать через командную строку

4. Run Memtest utility – данный способ загрузки производит запуск проверки оперативной памяти компьютера на наличие ошибок

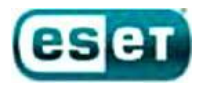

## Работа с загрузочным диском ESET

Самым оптимальным способом загрузки является «ESET live-CD Graphics mode» - при этом появляется полноценный рабочий стол и можно запустить сканирование компьютера.

Вид рабочего стола:

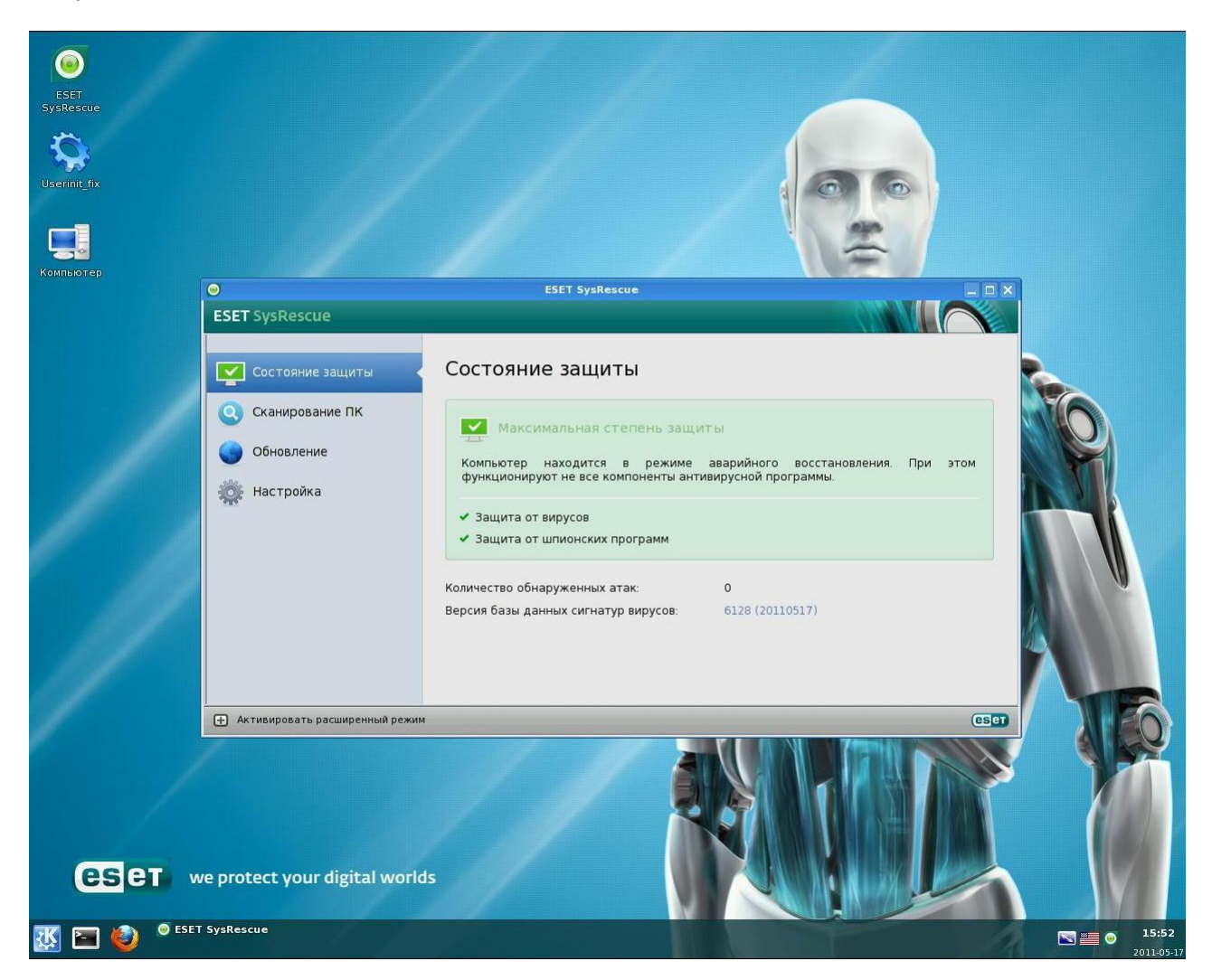

Здесь Вы можете запустить браузер Mozilla Firefox (значек в левом нижнем углу экрана). При этом следует иметь ввиду, что интернет может быть доступен не на всех компьютерах. Это зависит от вашего способа подключения к интернету.

Для переключения языка с английского на русский используйте сочетание клавиш Ctrl-Shift, либо просто щелкните на значок языка в правом нижнем углу экрана.

Для запуска сканирования компьютера при помощи антивируса нажмите на значок «ESET SysRescue» в левом верхнем углу экрана. При запуске сканирования, проверяется весь компьютер и обнаруженные угрозы удаляются автоматически.

Вид сканирования:

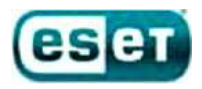

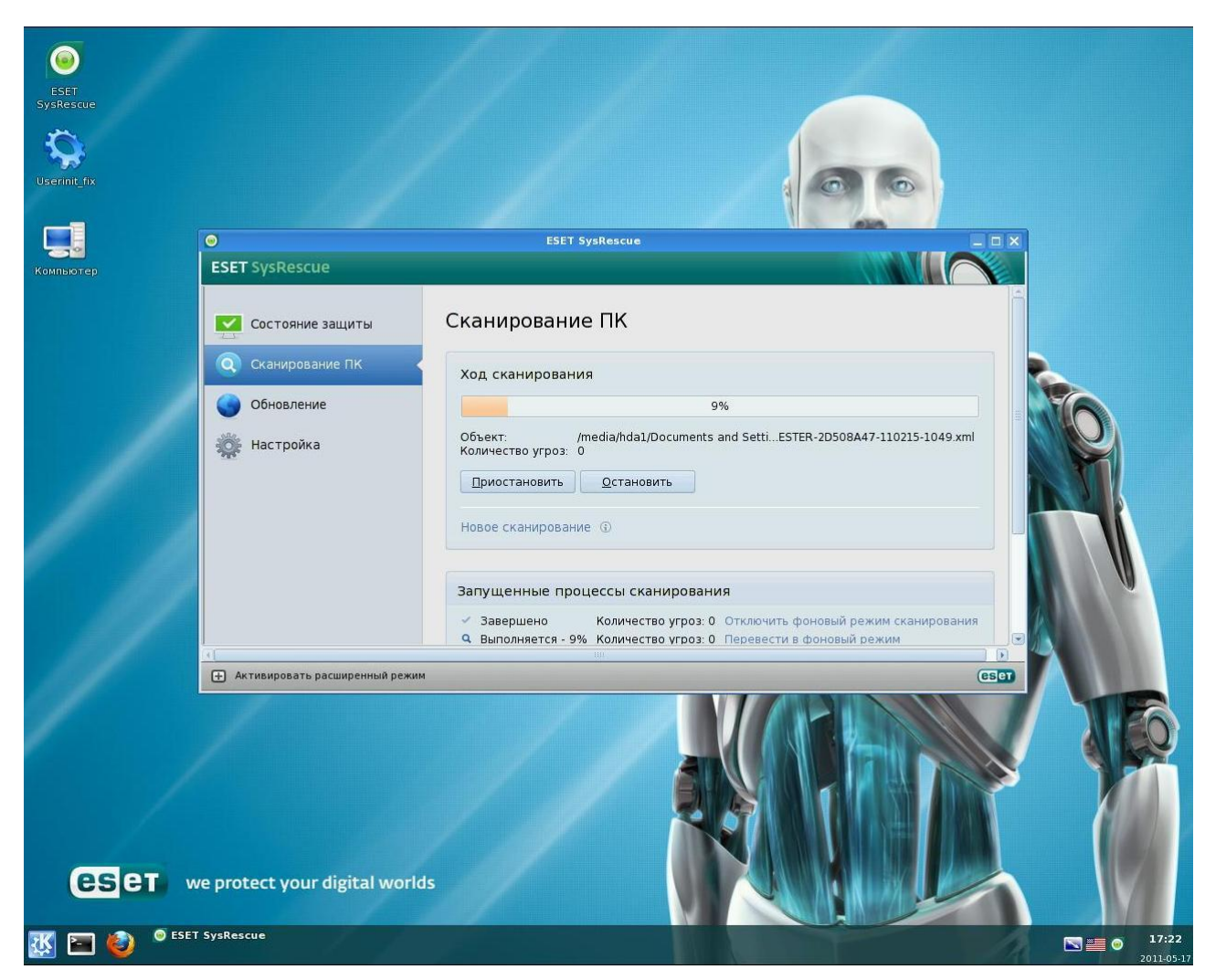

По окончании сканирования запустите файл Userinit\_fix, который находится на рабочем столе. Следуйте указаниям, которые появятся в черном окне.

По всем возникающим вопросам по работе с загрузочным диском ESET и при возникновении каких-либо ошибок или проблем просим вас обратиться в техническую поддержку ESET по почте support@esetnod32.ru.